## WRDSB MyFiles

## ANYWHERE, ANYTIME Access to your Files

This tool makes it easy for staff and students to access the files on their Home Drive on the WRDSB network (whether Admin or School**Connect**) from any device with an Internet connection. For example, **MyFiles** allows the user to download files to their computer at home, work on the file and then upload the file back to their H: drive, ready for use the next day.

## Download a File from the Home Drive on the WRDSB Network to your personal device.

- 1. Type in the URL (<u>https://myfiles.wrdsb.ca</u>)
- 2. Sign in using your USER NAME (PAL/School**Connect** ID) and PASSWORD.
- 3. In the left window, you will be able to access your folders, including:
  - Desktop with a listing of all Icons and Files on your Desktop at school
  - Home Drive (User ID) that includes Documents, Favourites, etc.

**NOTE**: Students and Teachers who are able to log into School**Connect** will also be able to access:

• Classes with their appropriate folders.

Teachers will also be able to access

• Teacher's Community folder

|                     | ANTWHERE, ANY TIME access to your Files |      |               |     |
|---------------------|-----------------------------------------|------|---------------|-----|
|                     |                                         | S.C. | 131           |     |
| * * @ \$ <b>6</b> X | O Upload                                |      | N. PORTUGIN   |     |
| Desktop-            | Filzname                                | Sat  | Creation Date |     |
| 🗟 💟 MEZDAN          | No records to display.                  |      |               |     |
|                     |                                         |      |               |     |
|                     |                                         |      |               |     |
|                     |                                         |      |               |     |
|                     |                                         |      |               |     |
|                     |                                         |      |               | 100 |
|                     |                                         |      |               |     |
|                     |                                         |      |               |     |
|                     |                                         |      |               |     |
|                     |                                         |      |               |     |
|                     |                                         |      |               |     |
|                     |                                         |      |               |     |
|                     |                                         |      |               |     |
|                     |                                         |      |               |     |
|                     |                                         |      |               |     |
|                     |                                         |      |               |     |
|                     |                                         |      |               |     |
|                     |                                         |      |               |     |

- 4. Double-click on the FILE that you want to work on
- 5. Click **SAVE** and choose a location on your home computer (e.g.: the Desktop)

## Upload a File from your personal device to your Home Drive on your WRDSB Network computer.

- 1. Type in the URL https://myfiles.wrdsb.ca
- 2. Sign in using your USER NAME (PAL/SchoolConnect ID) and PASSWORD.
- 3. Click UPLOAD, then click SELECT and locate your file.
- 4. Click on the **FILE NAME**.

**NOTE**: You must either rename your file or click the "Overwrite if file exists" box.

- 5. Click OPEN. Click UPLOAD. The file is now on your desktop at school.
- 6. Click **Logoff** and close the window to exit *MyFiles*.